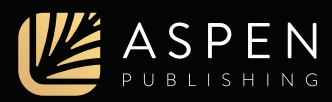

# Student Quick Start Guide to PracticePerfect

The visually engaging, interactive study aid designed to help you review the core topics and test your ability to recall and correctly apply the law

## **Getting Started**

To access to PracticePerfect, visit **www.CasebookConnect.com/PracticePerfect** for instructions on how to make a purchase or redeem your access code. Then, register or log in to your Casebook Connect account and click on PracticePerfect from your dashboard.

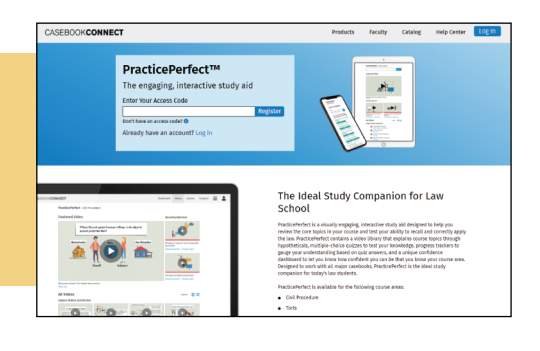

#### Video Library

Click **Videos** from the top navigation. The video library gives you access to all videos in PracticePerfect for the course area. Browse the titles by thumbnail or list view by clicking on an icon from the layout options.

Keep track of videos you've watched in the **Recently Watched** section as well as with the red duration bar under each video in progress.

Click on a video, then choose your preferred mode. **Interactive mode** keeps you engaged with hypothetical questions included as part of the video that you can answer to continue watching. **"Continuous play"** videos offer the same, vibrant content without interactivity.

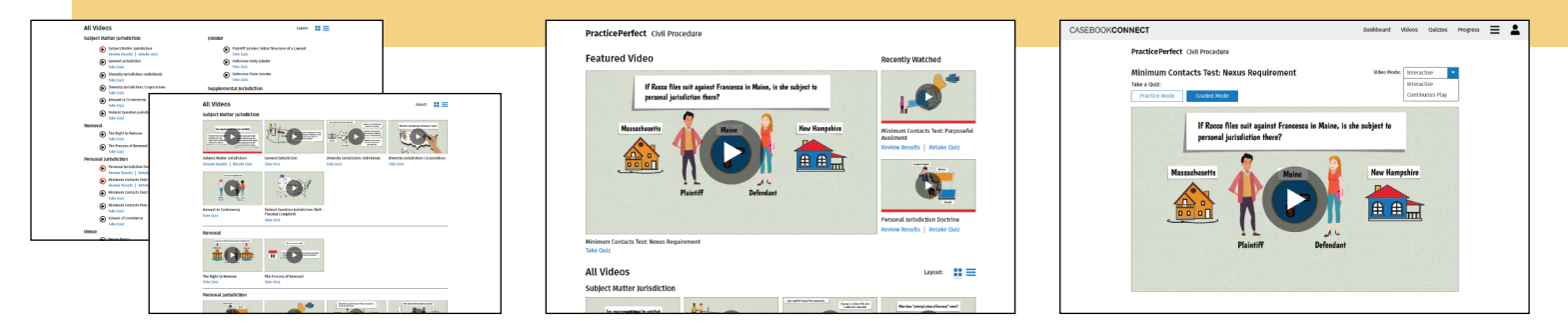

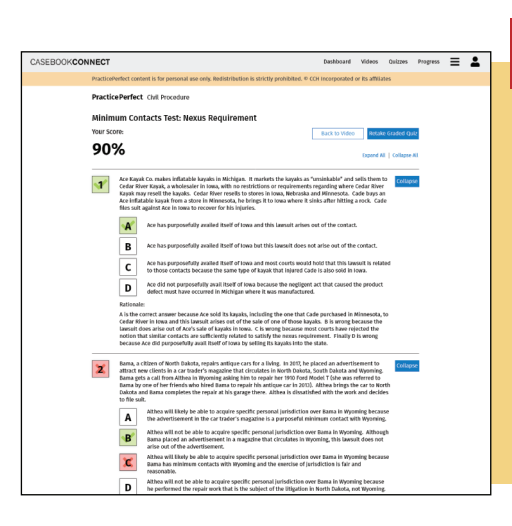

## **Topical Quizzes**

After clicking on a video, take a quiz by selecting either practice or graded mode. The videos in PracticePerfect are accompanied by multiple-choice quizzes that you can take and review as many times as you want. Rationales are provided for each question that explain why each answer choice is correct or incorrect.

**Practice Mode**: See the answers as you go to help you learn the concepts.

**Graded Mode**: See the answers and your results at the end to challenge yourself and solidify your understanding. Your score contributes to your Confidence Dashboard progress.

## For more information, visit https://support.AspenPublishing.com.

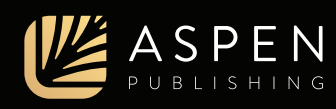

#### Quiz Center

Click Quizzes from the top navigation. When you're ready for an added challenge, visit the Quiz Center to find a comprehensive selection of multiple-choice quiz options that supplement the video quizzes.

You have the option to build your own personalized guizzes, as well as take comparative quizzes with additional questions that interleave topics to help prepare you for exams.

| CASED                                                                                                    | OOKCONNECT                                                                                                    | Easteboard Videos Daizos Propress 🗮 👗                                                                          |
|----------------------------------------------------------------------------------------------------|----------------------------------------------------------------------------------------------------|----------------------------------------------------------------------------------------------------|
|                                                                                                    | PracticePerfect Chill Procedure                                                                                                    |                                                                                                    |
|                                                                                                    | Quiz Center<br>Initiat your own quiz                                                                                                    |                                                                                                    |
|                                                                                                    | Topics Salacted                                                                                                    | telescal   treatestal                                                                                          |
|                                                                                                    | () Soldjord, Hadber Jacksfelden<br>is hullgert Reder Jacksfelden                                                                                                    | in Joinder<br>as Plaint? Intelectorial Structure of a Lawarit                                                  |
|                                                                                                    | <ol> <li>Connect Controls (1999)</li> <li>Connect Controls (1999)</li> <li>Controls (1999)</li> <li>Controls (1999)&lt;</li></ol> | III belesise Fully situler<br>Defensive Cale sinder<br>Supplemental jurisdiction                               |
|                                                                                                    | 3 Advent Rockston, Julidicton, Hell-Prodel Conductor<br>3 References                                                                                                    | Learner Lae Suit-Rr Supplement Jariolition     Supplement Jariolition: Not 1     Supplement Jariolition: Not 2 |
|                                                                                                    | The High Inclusion     UThe Process of Research     The Process of Research                                                                                                    | Pre-Accesser Macliens     Pre-Accesser Macliens     Pre-Accesser Macliens                                      |
|                                                                                                    | Personal Antibidion Duckine     Resinue Cantani, Teo Perposita Audiment     Resinue Cantani, Teo Reposita Audiment                                                                                                    | Discovery     O The Scope of Discovery     O Rosevery Silve Insulant and Prinkings                             |
|                                                                                                    | <ul> <li>Minimum Centrals: Two Additional Factors</li> <li>Stewart of Contents</li> </ul>                                                                                                    | Julgeweit     Julgeweit     Julgeweit and Autor af Law                                                         |
|                                                                                                    | 3 Verse Books<br>3 The General Federal Verse Status<br>7 Secure Rev Consultance and Tacular                                                                                                    | Diffee Tel                                                                                                    |
| CONNECT                                                                                                    | Buildows Mines Parities                                                                                                    | Distant Textuality                                                                                             |
| PracticePerfect Chil Procedure                                                                                    |                                                                                                    | · = =                                                                                                    |
| Quiz Center                                                                                                    | Balld pour core o                                                                                                    |                                                                                                    |
| Take a Quiz<br>Select a salegory to test shat you're learned                                                      |                                                                                                    |                                                                                                    |
| Provincedly Matched<br>Rendomant quantum from all<br>sidem you're awbhed                                          |                                                                                                    |                                                                                                    |
| Sammative Quizzes<br>Propularly proper topics to test your knowledge o                                            | en a brouder scate                                                                                                    | _                                                                                                    |
| Comparative Quit A<br>Questions from Subject Petitier<br>Jardietics, Internet<br>Antidiction, Versus, and Respect | Ver Deit B<br>Lalgest Rather<br>Af Sielder                                                                                                    |                                                                                                    |
| Active Quizzes<br>Optices you started but haven't satestitled yet                                                 |                                                                                                    | -                                                                                                    |
| and an and a second second                                                                                        |                                                                                                    | 1                                                                                                    |

| CASEBOOK <b>CO</b> | DNNECT Dashboard Videos Quizzes Progres                                                                                                    | ∘ ≡ ₽                  |  |  |  |  |  |
|--------------------|----------------------------------------------------------------------------------------------------|------------------------|--|--|--|--|--|
|                    | PracticePerfect Civil Procedure                                                                                                    |                        |  |  |  |  |  |
|                    | Valerie's Progress                                                                                                    |                        |  |  |  |  |  |
|                    | How well do you know Civil Procedure? Your Confidence Level:                                                                                                    | Your Confidence Level: |  |  |  |  |  |
|                    | Your conditionce level is a combination of the questions you've assured and how recently you've<br>taken them, looking for more questions in a topic? Browse the specialized quizzes in the Quiz<br>Center.                                        |                        |  |  |  |  |  |
|                    | How to most effectively boost your confidence level: Retake the Summative A quiz. 14.4%                                                                                                    |                        |  |  |  |  |  |
|                    | Expand All   Collapse All                                                                                                    |                        |  |  |  |  |  |
|                    | Personal Jurisdiction Collapse                                                                                                    |                        |  |  |  |  |  |
|                    | 70.3%                                                                                                    |                        |  |  |  |  |  |
|                    | Minimum Contacts Test: Purposeful Availment<br>Total Questions: 10   Questions Acomptot: 10   Questions Correct: 5<br>5075                                                                                                    |                        |  |  |  |  |  |
|                    | Personal jurisdiction Doctrine Total Guestions: D   Questions Rutempted: 12   Questions Correct: 11 Two propersis is fiding frequency pol havin't reviewed this topic in over two weeks: Take a quiz to update your score.                         |                        |  |  |  |  |  |
|                    | 91.7%                                                                                                    |                        |  |  |  |  |  |
|                    | Minimum contacts faster. Additional Factors<br>forced usedness: 10   outcomestions: Attempted to 1   Duestions Connect: 10<br>four progress is fading because you haven't reviewed this topic in over two weeks. Take a quiz to update your score. |                        |  |  |  |  |  |
|                    | 100%                                                                                                    |                        |  |  |  |  |  |
|                    | Minimum Contacts Test: Nexus Requirement<br>Total Questions: 12   Questions: Attemptor: 12   Questions: Correct: 12                                                                                                    |                        |  |  |  |  |  |

Progress Dashboards

The Confidence Dashboard enables you to measure your comprehension of course material by topic, by question, and by quiz. It shows your scores by topic and subtopic and features a Confidence Level that indicates your overall understanding of the course material.

The dashboard incorporates a time element to let you know if your confidence in a topic or score might be decreasing, so you know when it's time to retest and refresh your memory.

| The Video Quiz Progress Dashboard shows your      |
|---------------------------------------------------|
| scores on each of the graded video quizzes. Links |
| under each progress bar enable you to easily see  |
| results, retake a quiz, or take a quiz.           |

| CASEBOOKCONNECT                                                         | Dashboard  | Videos      | Quizzes       | Progress | ≡ 4 |
|-------------------------------------------------------------------------|------------|-------------|---------------|----------|-----|
| Practice Perfect Civil Procedure                                        |            |             |               |          |     |
| Valerie's Progress                                                      | View: Quiz | Center Proj | gress         | •        |     |
| Your progress on all quizzes built in the Quiz Center                   |            | Expand A    | II   Collapse | All      |     |
| Build Your Own Quiz: Quiz 2<br>April 25, 2021 3:27PM   Questions: 25    |            |             | Collap        | se       |     |
| 80%                                                                     |            |             |               |          |     |
| Review Results<br>Minimum Contacts Test: Purposeful Availment           |            |             | Question      | is: 9    |     |
| 44.4%                                                                   |            |             |               |          |     |
| Subject Matter Jurisdiction                                             |            |             | Question      | : 15     |     |
| 100%                                                                    |            |             |               |          |     |
| Minimum Contacts Test: Nexus Requirement 100%                           |            |             | Question      | 15:1     |     |
| Comparative Quiz A: Quiz 1<br>March 17, 2021 139PM   Questions: 15      |            |             | Expan         | nd       |     |
| 75%                                                                     |            |             |               |          |     |
| Review Results                                                          |            |             |               |          |     |
| Build Your Own Quiz: Quiz 1<br>February 20, 2021 8:44AM   Questions: 30 |            |             | Expan         | nd       |     |
| 93.3%                                                                   |            |             |               |          |     |

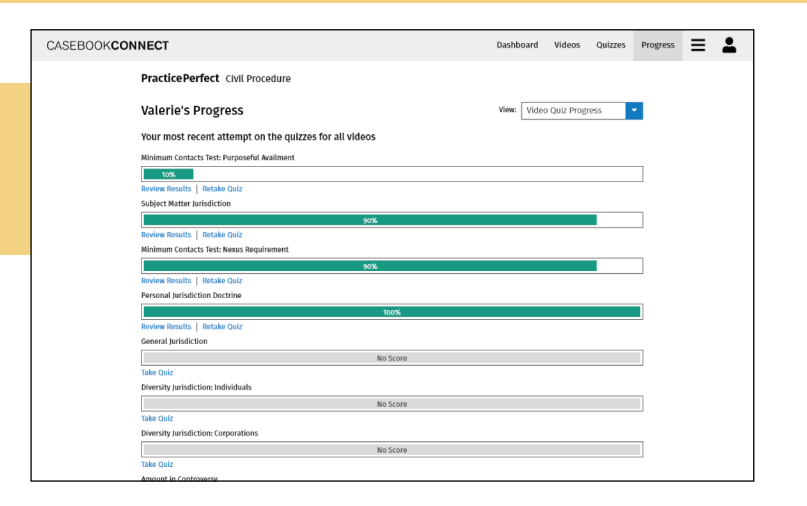

The Quiz Center Progress Dashboard displays an archive of completed guizzes you created in the Quiz Center. Expand to view which topics were included in the quiz or click View Results to view the rationales for each question.